# Solar Installers FormBay®

Your user guide & Compliance

Compliance Technology for the Solar Industry

# Welcome to FormBay

# Contents

| Logging in                         | Page 1  |
|------------------------------------|---------|
| Functions                          | Page 2  |
| Creating a new form 1              | Page 3  |
| Creating a new form 2              | Page 4  |
| Creating a new form 3              | Page 5  |
| Documents Required                 | Page 6  |
| Documents Required - STC Form      | Page 7  |
| Documents Required - Invoice Form  | Page 8  |
| Documents Required - CCP Form      | Page 9  |
| Uploading Documents                | Page 10 |
| Printing, Editing & Deleting Forms | Page 11 |
| Requirements                       | Page 12 |
| Installers                         | Page 13 |
| Contact                            | Page 14 |

# Logging into FormBay

### Getting started:

- 1. Please ensure you are using Firefox as your internet browser. If you don't have Firefox simply press on the download now button as below.
- 2. Log in using your username and password. Click on the 'Remember Me' box as this avoids the system logging you out automatically.
- 3. If you are not registered, click on 'Register Here' which will direct you to the registration page.

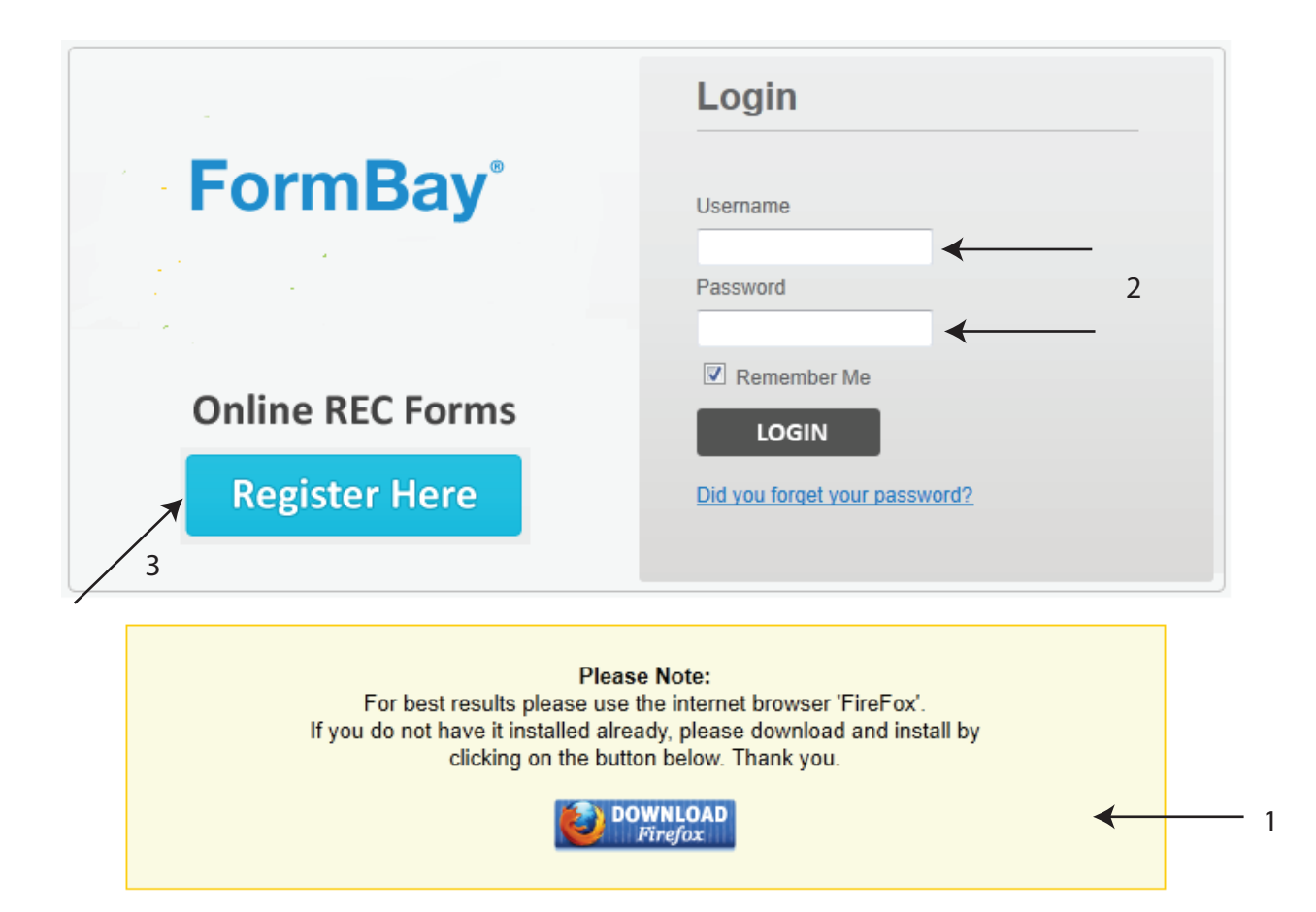

# Functions

Once logged into FormBay, this will bring you to the front holding page. When a form has been created, this is where it will be housed until you choose to submit it.

| Sea  | fue 0 y   | n Subnitted Installers<br>tea Pern Ref Dunie Sumane         | Sensi No                                             | Search |             |                |              |                                   |                                                                              | \$0<br>100000000000000000000000000000000000 |
|------|-----------|-------------------------------------------------------------|------------------------------------------------------|--------|-------------|----------------|--------------|-----------------------------------|------------------------------------------------------------------------------|---------------------------------------------|
| м    | System    | installer                                                   | Owner                                                | Serial | Ref BECs    | SVal           | Invital Date | Actions                           | Requirements                                                                 | Dates.                                      |
| 1040 |           | Angen Ange<br>P Sall (Strategy<br>E Inscrete Blandwy can au | John Brown<br>2 Olevenia 17<br>Britinet / Agini 2000 |        | 9438 III)   | 10<br>575 g 10 | 220842011    | à hnastid<br>≠ lätjan<br>∎ lättan | B Requestments<br>Too can Exdent this filter<br>only after fising all arrows | ter<br>Sol<br>Constante<br>Tylinet a The    |
| 3    | WH FURINS | PV FORIVIS                                                  |                                                      |        |             |                |              |                                   |                                                                              |                                             |
|      | Form Bay  | Create Form                                                 | Submitte                                             | d      | Installers  | 4              | Upload       | Centre                            |                                                                              |                                             |
|      | Search:   | form ID: Your                                               | Form Ref:                                            | Own    | er Surname: |                | Ser          | ial No:                           | (                                                                            | Search                                      |

There are five main function sections in FormBay:

- 1. Form Bay overview of forms to be submitted
- 2. Create Form where the creation of a STC assignment forms occur
- 3. Submitted allows the viewing of all submitted forms
- 4. Installers a list of all active installers
- 5. Upload Centre where all documentation can be uploaded

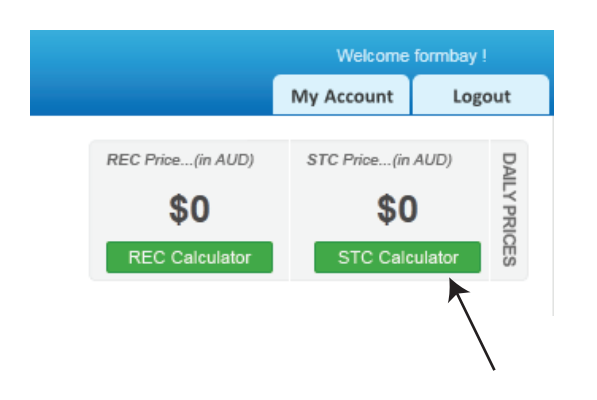

This page also shows you the spot rate of the day for STCs and RECs. These prices will only be visible during trading hours in which you can submit your forms. By clicking on the calculator you are able to work out the value of your solar credits.

# Creating a new Form 1

1. Creating a new form: click on the 'Create Form' tab.

| SWH F | ORMS     | PV FORMS     |           |                |               |        |
|-------|----------|--------------|-----------|----------------|---------------|--------|
| For   | m Bay    | Create Form  | Submitted | Installers     | Upload Centre |        |
| Sear  | ch: Form | ID: Your For | ng Ref:   | Owner Surname: | Serial No:    | Search |
|       |          |              |           |                |               |        |
| Id    | System   | I            | Installer | Owner          |               | Serial |

2. **Choose Form Type:** This page is where you will need to enter all of the information required to submit a compliant STC assignment. All fields marked with an asterisk are mandatory. You will need to enter valid data into these fields in order to save to Form Bay.

### **Create PV Form**

| First Time Inst | all | Additional Sys | stem | Received Rebate | e Befor |
|-----------------|-----|----------------|------|-----------------|---------|
| Domestic        | •   | Domestic       | •    | Domestic        | -       |
| Grid Connected  | •   | Grid Connected | •    | Grid Connected  | •       |
| Continue        |     | Continue       |      | Continue        |         |
|                 |     |                |      |                 |         |

3. Choose the type of install: i.e. First time Install, Domestic and Grid connected and click 'Continue'

# Installer - Guide - FormBay°

# Creating a new Form 2

Fill in details accordingly - See page 5 for Summary of required information

| Panels 2                                                                                                    |                                                                                                    | Inve                                                                                                    | erter 🖬                                                                                         |                                                                                                    | -         |                 |    |  |  |  |
|----------------------------------------------------------------------------------------------------|----------------------------------------------------------------------------------------------------|----------------------------------------------------------------------------------------------------|-------------------------------------------------------------------------------------------------|----------------------------------------------------------------------------------------------------|-----------|-----------------|----|--|--|--|
| Brand                                                                                                    | Madel                                                                                                    | Bee                                                                                                    | and                                                                                             | Sarias                                                                                                    | ISN       |                 |    |  |  |  |
| Select Brand                                                                                                    | Select Model                                                                                                    | • Se                                                                                                    | Nect Brand                                                                                      | <ul> <li>Select Series</li> </ul>                                                                                                    | A         | 5               |    |  |  |  |
|                                                                                                    |                                                                                                    | Se                                                                                                    | lect Model                                                                                      |                                                                                                    | LATI      | 5               |    |  |  |  |
| Installation Data                                                                                                    |                                                                                                    | Daniel Cardial Ma                                                                                                    |                                                                                                 |                                                                                                    | ON        |                 |    |  |  |  |
| <br>mittanaston Livite da                                                                                                    |                                                                                                    | Panel Senal ro                                                                                                    | ampers (perie number                                                                            | t Bete                                                                                                    | DETA      |                 |    |  |  |  |
| Rated Power Output (KW)                                                                                                    |                                                                                                    | Add New Se                                                                                                    | viat                                                                                            | Total 1                                                                                                    | S         |                 |    |  |  |  |
|                                                                                                    |                                                                                                    |                                                                                                    |                                                                                                 |                                                                                                    |           |                 | 11 |  |  |  |
| <br>Enter Number of Solar Panels                                                                                                    |                                                                                                    |                                                                                                    |                                                                                                 |                                                                                                    | -         |                 |    |  |  |  |
| In Exchange for RECs7                                                                                                    |                                                                                                    |                                                                                                    |                                                                                                 |                                                                                                    |           |                 |    |  |  |  |
| C a point of sale discount of                                                                                                    |                                                                                                    |                                                                                                    |                                                                                                 |                                                                                                    |           |                 |    |  |  |  |
| <br>a monetary payment of                                                                                                    |                                                                                                    |                                                                                                    |                                                                                                 |                                                                                                    |           |                 |    |  |  |  |
| \$                                                                                                    |                                                                                                    |                                                                                                    |                                                                                                 |                                                                                                    |           |                 |    |  |  |  |
| Deeming Period: 15years Chan                                                                                                    |                                                                                                    |                                                                                                    |                                                                                                 |                                                                                                    |           |                 |    |  |  |  |
|                                                                                                    | 100 A 100 A                                                                                                    |                                                                                                    |                                                                                                 |                                                                                                    |           |                 |    |  |  |  |
| <br>Please write any additional information                                                                                                    | related to this Form / Inc                                                                                                    | talation in the                                                                                                    |                                                                                                 |                                                                                                    |           |                 | 17 |  |  |  |
| following field                                                                                                    | 0.0000000000000000000000000000000000000                                                                                                    | 1999 1993 (1973).                                                                                                    |                                                                                                 |                                                                                                    | -         |                 | 12 |  |  |  |
|                                                                                                    |                                                                                                    |                                                                                                    |                                                                                                 |                                                                                                    |           |                 |    |  |  |  |
|                                                                                                    |                                                                                                    |                                                                                                    |                                                                                                 |                                                                                                    |           |                 |    |  |  |  |
| OOPE Calculator                                                                                                    |                                                                                                    |                                                                                                    |                                                                                                 |                                                                                                    |           |                 |    |  |  |  |
| Total amount paid (before discour                                                                                                    | its such as STCs, reba                                                                                                    | tes, discounts etc)                                                                                                    |                                                                                                 |                                                                                                    |           |                 |    |  |  |  |
| Any additional payments to be ma                                                                                                    | Any economic payments to be made in the subure                                                                                                    |                                                                                                    |                                                                                                 |                                                                                                    |           |                 |    |  |  |  |
| Value of any free items provided to                                                                                                    | Value of any free items provided to the customer                                                                                                    |                                                                                                    |                                                                                                 |                                                                                                    |           |                 |    |  |  |  |
| Any other amounts paid for addition                                                                                                    | onal goods or services                                                                                                    |                                                                                                    |                                                                                                 |                                                                                                    |           |                 |    |  |  |  |
|                                                                                                    |                                                                                                    | Any third party incentives, including STCs, rebates, discounts etc)                                                                                                    |                                                                                                 |                                                                                                    |           |                 |    |  |  |  |
| Any third party incentives, including                                                                                                    | ng STCs, rebates, disco                                                                                                    | ounts etc)                                                                                                    | Land Barris Barrison                                                                            |                                                                                                    |           |                 |    |  |  |  |
| Any third party incentives, include<br>Was metering included in the total                                                                                                    | ng STCs, rebates, disco<br>I amount paid?                                                                                                    | ounts etc)                                                                                                    | O Yes O No, m                                                                                   | etering is done by someone else                                                                                                    |           |                 |    |  |  |  |
| Any third party incentives, include<br>Was metering included in the total<br>* Please specify total of own                                                                                                    | ng STCs, rebates, disco<br>I amount paid?<br>er's Out Of Pocke                                                                                                    | t Expenses 1                                                                                                    | O Yes O No, m                                                                                   | etering is done by someone else                                                                                                    | 1         | 3               |    |  |  |  |
| Any third party incentives, include<br>Was metering included in the total<br>* Please specify total of own<br>This a the amount of money the owner                                                                                                    | ng STCs, rebates, disco<br>I amount paid?<br>er's Out Of Pocke<br>or ends up having to pay                                                                                                    | t Expenses 1<br>for the system after d                                                                                                    | Yes     No, m                                                                                   | etering is done by someone else                                                                                                    | 1.        | 3               |    |  |  |  |
| Any third party incentives, include<br>Was metering included in the total<br>* Please specify total of own<br>This a the amount of money the owne<br>* Firstname                                                                                                    | ng STCs, rebates, disco<br>I amount paid?<br>er's Out Of Pocke<br>er ends up having to pay<br>* Sumanie                                                                                                    | sunts etc)<br>It Expenses 1<br>for the system after d<br>* p                                                                                                    | Yes No, m S Incounts and giveaway thone                                                         | etering is done by someone else                                                                                                    | 1         | 3               |    |  |  |  |
| Any third party incentives, include<br>Was metering included in the total<br>* Please specify total of own<br>This a the amount of money the owne<br>* Firstname                                                                                                    | ng STCs, rebates, disco<br>I amount paid?<br>er's Out Of Pocke<br>er ends up having to pay<br>* Sumame                                                                                                    | sunts etc)<br><b>It Expenses</b><br>for the system after d<br>• p                                                                                                    | Yes No, m<br>S<br>Isocounts and give wey<br>hone                                                | etering is done by someone etse                                                                                                    | 1.        | 3               |    |  |  |  |
| Any third party incentives, include<br>Was metering included in the total<br>* Please specify total of own<br>This is the amount of money the owne<br>* Firstname<br>Owner Addresse                                                                                                    | ng STCs, rebates, disco<br>I amount paid?<br>er's Out Of Pocke<br>er endt up heving to pay<br>* Sumanie                                                                                                    | t Expenses 1<br>for the system after d<br>for the system after d                                                                                                    | Yes No, m<br>S<br>lecounts and giveeway<br>home                                                 | etering is done by someone else                                                                                                    |           | 3<br>OWNER      |    |  |  |  |
| Any third party incentives, include<br>Was metering included in the total<br>* Please specify total of own<br>This a the amount of money the owner<br>* Firstname<br>Owner Address                                                                                                    | ng STCs, rebates, disco<br>I amount paid?<br>er's Out Of Pocke<br>er ends up having to pay<br>* Sumame                                                                                                    | sunts etc)  It Expenses  for the system after d  for the system after d  decrifted () of Trace box                                                                                                    | Yes No, m S Incounts and piveaway hone                                                          | etering is done by someone else                                                                                                    | 1         | 3<br>OWNER DET  |    |  |  |  |
| Any third party incentives, include<br>Was metering included in the total<br>* Please specify total of own<br>This is the amount of money the owner<br>* Firstname<br>Owner Address<br>If the address contains the Unit No.                                                                                                    | ng STCs, rebates, disco<br>I amount paid?<br>er's Out Of Pocke<br>er ends up having to pay<br>* Sumartie<br>o. or PO Box No. then so                                                                                                    | sunts etc)<br>It Expenses 4<br>for the system after d<br>* p<br>elect the Unit Type be                                                                                                    | Yes No, m S Recounts and piveway hone Now Property Nan                                          | etering is done by someone else                                                                                                    | 1         |                 |    |  |  |  |
| Any third party incentives, include<br>Was metering included in the total<br>* Please specify total of own<br>This is the amount of money the owne<br>* Firstname<br>Owner Address<br>If the address contains the Unit Ne<br>None                                                                                                    | ng STCs, rebates, disco<br>I amount paid?<br>er's Out Of Pocke<br>er endt up having to pay<br>* Sumante<br>                                                                                                    | sunts etc)<br><b>I Expenses</b><br>for the system after d<br>* p<br>stect the Unit Type be                                                                                                    | Yes No, m S Iscounts and givenway hone Isource Property Nam                                     | etering is done by someone else                                                                                                    |           | 3 OWNER DETAILS |    |  |  |  |
| Any third party incentives, include<br>Was metering included in the total<br>* Please specify total of own<br>This is the amount of money the owne<br>* Firstname<br>Owner Address<br>If the address contains the Unit Ne<br>None<br>Street No. Street Name                                                                                          | ng STCs, rebates, disco<br>I amount paid?<br>er's Out Of Pocke<br>er endt up having to pay<br>"Sumattie<br>                                                                                                    | sunts etc)  E Expenses for the system after d  Postcode  Postcode                                                                                                    | Yes No, m S Incounts and givenway hone Incounts Suburb                                          | etering is done by someone else                                                                                                    | 1         | 3 OWNER DETAILS |    |  |  |  |
| Any third party incentives, include<br>Was metering included in the total<br>* Please specify total of own<br>The a the amount of money the owne<br>* Firstname<br>Owner Address<br>If the address contains the Unit Ne<br>None<br>Street No. Street Name                                                                                            | ng STCs, rebates, disco<br>I amount paid?<br>er's Out Of Pocke<br>er endt up having to pay<br>"Sumame<br>o, or PO Box No. then su<br>Street Type<br>Select                                                                                                    | sunts etc)  E Expenses 1 for the system after d  * p  elect the Unit Type be  Postcode                                                                                                    | Yes No, m  Kone  Suburb                                                                         | etering is done by someone else<br>a: Clock here for a more definited esc<br>Email<br>Te: rootonet<br>State<br>Salect One Below                                         | enation.  | 3 OWNER DETAILS |    |  |  |  |
| Any third party incentives, include<br>Was metering included in the total<br>* Please specify total of own<br>This is the amount of money the owne<br>* Firstname<br>Owner Address<br>if the address contains the Unit Ne<br>None<br>Street No. Street Name<br>* Is the Installation Address same                                                    | ng STCs, rebates, disco<br>i amount paid?<br>er's Out Of Pocke<br>er ends up having to pay<br>Sumartie<br>s. or PO Box No. then su<br>Select •<br>a as the Owner Address                                                                                                    | sunts etc)  It Expenses  for the system after d  postcode  postcode  Yes  Postcode  Yes  Postcode  SP  Yes  Postcode                                                                                                    | Yes No, m S Iscounts and give way hone Suburb No                                                | etering is done by someone else<br>a Clok here for a more definited esp<br>Email<br>Ter rootonet<br>Stale<br>Stale                                                      | 1         |                 |    |  |  |  |
| Any third party incentives, include<br>Was metering included in the total<br>* Please specify total of own<br>This is the amount of money the owner<br>* Firstname<br>Owner Address<br>If the address contains the Unit Ner<br>None<br>Street No. Street Name<br>* Is the Installation Address same                                                  | ng STCs, rebates, disco<br>i amount paid?<br>er's Out Of Pocke<br>er endt up having to pay<br>* Sumartie<br>s. or PO Box No, then si<br>or PO Box No, then si<br>street Type<br>Select ()<br>s as the Owner Address                                                                                                    | sunts etc)                                                                                                    | Yes No, m S Recounts and giveaway hone No                                                       | etering is done by someone else<br>a: Click here for a more definited esc<br>Email<br>10: rootorest<br>State<br>Select One Below (*)                                    | anation 1 | 3 OWNER DETAILS |    |  |  |  |
| Any third party incentives, include<br>Was metering included in the total<br>* Please specify total of own<br>This is the amount of money the owne<br>* Firstname<br>Owner Address<br>If the address contains the Unit Ne<br>None<br>Street No. Street Name<br>* Is the Installation Address same<br>* Select Installer                              | ng STCs, rebates, disco<br>i amount paid?<br>er's Out Of Pocke<br>er ends up having to pay<br>* Sumarme<br>s. or PO Box No. then so<br>• Street Type<br>Select •<br>e as the Owner Addres                                                                                                    | sunts etc)  It Expenses 1 for the system after d  for the system after d  for the Unit Type be  Postcode  Postcode  to Postcode  to Pos | Yes No, m S Recounts and piveway hone No                                                        | etering is done by someone else<br>a Cick here for a more definited and<br>Email<br>Te spational<br>State<br>Select One Below •                                         | 1         |                 |    |  |  |  |
| Any third party incentives, include<br>Was metering included in the total<br>* Please specify total of own<br>This is the amount of money the owne<br>* Firstname<br>Owner Address<br>If the address contains the Unit Ne<br>None<br>Street No. Street Name<br>* Is the Installation Address same<br>* Select Installer<br>Installer                 | ng STCs, rebates, disco<br>i amount paid?<br>er's Out Of Pocke<br>er ends up having to pay<br>* Sumarrie<br>street Type<br>Select •<br>e as the Owner Addres<br>* Sele                                                                                                    | sunts etc)  It Expenses  for the system after d  for the system after d  postcode  Postcode  Postcode  S?  Yes  C  sect Designer  igner                                                                                                    | Ves No, m<br>S<br>Iscounts and giveeway<br>hone<br>Property Nan<br>Suburb<br>No                 | etering is done by someone eter<br>a Click here for a more definited and<br>Email<br>ter rootowel<br>State<br>Select One Below •<br>• Select Electrician<br>Electrician |           |                 |    |  |  |  |
| Any third party incentives, include<br>Was metering included in the total<br>* Please specify total of own<br>This is the amount of money the owne<br>* Firstname<br>Owner Address<br>If the address contains the Unit Ne<br>None<br>Street No. Street Name<br>* Is the Installation Address same<br>* Select Installer<br>Installer                 | ng STCs, rebates, disco<br>i amount paid?<br>er's Out Of Pocke<br>er ends up having to pay<br>* Sumartie<br>so. or PO Box No. then su<br>Street Type<br>Select •<br>e as the Owner Address<br>• Select                                                                                                    | sunto etc)  It Expenses  for the system after d  for the system after d  postcode  postcode  s?  Yes  to Yes  to Designer  igner                                                                                                    | Ves No, m<br>S<br>Iscounts and givesway<br>hone<br>Suburb<br>No                                 | etering is done by someone eter<br>a Clock here for a more definited and<br>Email<br>Ter rectored<br>State<br>State<br>Select One Below (*)                             |           |                 |    |  |  |  |
| Any third party incentives, include<br>Was metering included in the total<br>* Please specify total of own<br>This is the amount of money the owne<br>* Firstname<br>Owner Address<br>If the address contains the Unit Ne<br>None<br>Street No. Street Name<br>* Is the Installation Address same<br>* Select Installer<br>Installer<br>Can not fine | ng STCs, rebates, disco<br>i amount paid?<br>er's Out Of Pocke<br>er ends up having to pay<br>"Sumarrie<br>so, or PO Box No. then su<br>select<br>select<br>select<br>set be Owner Address<br>select<br>select<br>select<br>select<br>select<br>select<br>select<br>select<br>select<br>select<br>select<br>select<br>select<br>select<br>select<br>select<br>select<br>select<br>select<br>select<br>select<br>select<br>select<br>select<br>select<br>select<br>select<br>select | sunts etc)  E Expenses 1 for the system after d  for the system after d  postcode  postcode  , Postcode  , Postcod | Yes No, m  Yes No, m  S  boounds and give wey  hone  Suburb  No  an profile?                    | etering is done by someone eter<br>a Cick here for a more defined and<br>Email<br>State<br>State<br>Salect One Below (*)<br>* Select Electrician<br>Electrician         |           |                 |    |  |  |  |
| Any third party incentives, include<br>Was metering included in the total<br>* Please specify total of own<br>This is the amount of money the owne<br>* Firstname<br>Owner Address<br>If the address contains the Unit Ne<br>None<br>Street No. Street Name<br>* Is the Installation Address same<br>* Select Installer<br>Installer<br>Can not fine | ng STCs, rebates, disco<br>i amount paid?<br>er's Out Of Pocke<br>er ends up having to pay<br>"Sumarrie<br>so, or PO Box No, then so<br>select<br>select<br>select<br>set the Owner Address<br>select<br>set Des<br>d the Installer, Des                                                                                                    | sunto etc)  E Expenses 1 for the system after d  for the system after d  for t | Yes No, m  Yes No, m  S  tocounts and givenway  hone  No  Property Nar  Suburb  No  an profile? | etering is done by someone eter                                                                                                    |           | 3 OWNER DETAILS |    |  |  |  |

# Creating a new Form 3

- 4. **Form Reference Number**: This is your reference number. Your Agent will use the Form ID number generated by FormBay. This Form ID number is allocated after the form has been created and saved.
- 5. **Panels and Inverter:** Using the drop down menu select the Panel brand and model, followed by selecting the Inverter brand, series and model. These panels and inverters have to be approved by the CEC Council. This list has been integrated into the FormBay system.
- 6. Installation date: This is the date the installation was completed by the installer.
- 7. **Rated Power Output**: This is the rating of the system determined by the installed panels. In order to calculate this you need to times the wattage of the panels by the quantity installed, i.e.  $190 \times 10 = 1900 \div 1000 = 1.9$ .

### 8. Number of Serial Panels:

Enter the number of serial panels that have been installed, e.g. 8, 10, 12 etc.

- 9. In exchange for RECs: This step is asking whether you have provided a discount at the point of sale or if a monetary payment has taken place. You will need to provide the amounts that you have provided to the customer.
- 10. **Deeming Period**: Choose the number of years which determines the amount of STC credit, with 15 years being the maximum credit.

### 11. Panel Serial Numbers:

Enter the individual serial numbers for each panel installed. Note: The serial numbers can be added in after installation.

- 12. Addition Information: Please provide any additional information related to the installation i.e dual occupancy on one property.
- 13. **Out of Pocket Expenses**: This is the amount of money the owner ends up having to pay for the system after discounts and giveaways, and dependant on State/Territory, must also include metering or an estimate of metering cost. Note: The ORER allows for a \$100.00 deviation if cost of metering has to be estimated. Please see the OOPE calculator in create form to assist in confirming the correct OOPE.
- 14. Owner Details: This is the information relevant to the owner of the building. If the system is being installed at the owner's property, check the box that it is the same address. If the system is being installed at a different property, the property address information will need to be entered, including some extra notes if it is an additional system.
- 15. **Select the Installer**: Designer and Electrician from the drop down boxes. This is a required field when creating the form. You can add/edit your list of Installers, Designers and Electricians by clicking on Add New Profile.
- 16. **Save Form to Form Bay:** Once you have completed your form, click here to save your form to Form Bay. This will then take you back to the Form Bay screen where you will see the information you have added.

# **Documents Required**

Now that you have successfully created your form, your agent will require documentation to support the information that has been inputted into the system. The three main documents will hold all relevant details if there was to be an audit to be done.

|                                                |                                                                                                    |       |     |       |           |                                        |                                                                          | $\downarrow$ |   |
|------------------------------------------------|----------------------------------------------------------------------------------------------------|-------|-----|-------|-----------|----------------------------------------|--------------------------------------------------------------------------|--------------|---|
| Adm South<br>M King ST<br>M COME NAME NEW 2021 | AND CONTRACTORS OF A DESCRIPTION OF A DESCRIPTION OF A DE | 22000 | 118 | inen. | 104802014 | A telastic<br>A telastic<br>E telastic | 2 Requirements<br>The can Submit this feet<br>only after forms at arrest | E.           | 2 |

Once the installation is complete and you are ready to submit the form, you will need to upload the following documents

Note: Before uploading your documents, please complete the following Compliance Checklist:

### 1. STC Form

- Home-owners name and address is correct
- Date of install is in-line with other documentation
- Installers, Designers and Electricians accreditation numbers are correct
- Australian regulations are present
- Installers signature is present and date is on or after date of installation
- Home owners signature is present and date is on or after date of installation
- Designers signature is present and date is on or after date of installation
- On-Site Declaration is present for installs after 1st February 2011
- Serial numbers are present

### 2. Invoice

- Invoice Details are correct including home-owners name and address.
- OOPE correct and matched OOPE on STC Form
- Metering Cost Included (excluding QLD)

### 3. CCP

- Electrician's licence number is valid and present
- Customer Details are correct including name and address
- Date of compliance needs to be on the day of installation or after

To see if the documentation has been uploaded, the boxes will turn yellow. This reflects that there is documentation present. To view simply click on the box and this will bring up the documentation.

| W.    | System    | Installer                   | Owner                            | Serial                                 | Ref   | RECI | SVM        | Install Date | Actions         | Requirements                                               | Dece                                                                                                    |
|-------|-----------|-----------------------------|----------------------------------|----------------------------------------|-------|------|------------|--------------|-----------------|------------------------------------------------------------|----------------------------------------------------------------------------------------------------|
| 12965 | Sun Earth | Apple App<br>Provisionistee | June Brown                       | 22222222222000000000000000000000000000 | 54245 | 310  | N.<br>PLAN | 2010/0211    | 👗 tretas tist 👘 | 1 Hargarennett                                             |                                                                                                    |
|       |           | E-septont@formbay.com.au    | 2 Diamenue BT<br>BYDNEY NEW 2000 | 1010101010100040                       |       |      |            |              | # Lation        | trips part Subret this form<br>only after florig at severe | Contract of Contract of Contra |
|       |           |                             |                                  |                                        |       |      |            |              | E Generatures   |                                                            | taneed a Vis-                                                                                                    |

L

| <form><form><form><form><form><form><form><form><form><form><form><form><form><form><form><form><form><form></form></form></form></form></form></form></form></form></form></form></form></form></form></form></form></form></form></form>                                                                                                    | Guide - Form                                                                                                    |
|----------------------------------------------------------------------------------------------------|----------------------------------------------------------------------------------------------------|
| Instantion       Long and the stanting of the stanting of the stanting                                                                       | staller                                                                                                    |
| Installation                                                                                                    |                                                                                                    |
| Transmission       Transmission       Transmissin       Transmissin       T                                                                                                    |                                                                                                    |
| Mail Section 10105       max       max </td <td>e owners address</td>                                                                                                    | e owners address                                                                                                    |
|                                                                                                    | e correct.                                                                                                    |
| Number       Number       Are you installing a COMPLETE unit?       Yes         With system and State spectry where the parted or system in actions are spectral parter.       Account of the system action of the system of the state spectry where the sector or system in actions are spectral parter.       Installation         Yes       Parter Brand: Concryp       Parter Brand: Son system actions are spectral parter by the spectral parter by the system in the sector or spectral parter by the spectral parter by the spec                                                                                                    |                                                                                                    |
| Panel Brand: Conergy       Panel Made: P2230M       Panel Made: P2230M       Panel P2230M       Panel Made: P2230M       Panel Made: P2230M       Panel Made: P2230M       Panel P2230M       Panel P2230M       P                                                                                                    |                                                                                                    |
| Panel Model: PP230M       Date for <i>bar</i> yeard generation und a the data in the generation of the data in the data in the                                                                   |                                                                                                    |
| Inverter Brand: SMA       Provemense Status       Invester Model: SB2500       Provemense Status       Invester Model: SB2500       Invester Model: SB25000       Invester Model: SB25000       Invester Model: SB25000       Invester Model: SB25000       Invester Model: SB25000       Invester Model: SB25000       Invester Model: SB250000       Invester Model: SB250000       Inve                                                                                                    | 1 date                                                                                                    |
| Werter Model: S52200       Werter Model: S52200       Birts _ model       Birts _ model         Installation Date: 04/02/2011       Werter Model: S524021       Birts _ model       Birts _ model </td <td>ation date needs to match</td>                                                                                                    | ation date needs to match                                                                                                    |
| International Control (1)       Difference (1)       Difference (1)                                                                                                    |                                                                                                    |
| CCUSTALLERSSECTION: (Here woneeds to know the addition: the description of the description of the description description description of the description of the description                                                               |                                                                                                    |
| PV 6 Inverter Standards       Assize storas storas st                                                                       | & Acc Code<br>ler, designer & electrician<br>e CEC approved                                                                        |
| structure; iii) The grid connection of the system for the SGU installation. I verify that the SGU is: iii Grid Connected II An Off grid installation, and an electrical worker holding an unrestricted license for electrical work issued by the State or Territory authority for the place where the unit was installed undertook all wiring of the unit that involves alternating current of 50 or more writes or direct current of 120 is confirm that the details in the above statment are correct. <u>CCC1000687</u> <u>A8524921</u> Signature of the SGUS CEC installer <u>PRINT NAME - Gerry Berdebes</u> <u>PRINT NAME - Johnson Lee</u> DATE: <u>CANDATORY DECLARATION</u> <u>I am the legal owner of the above stating for SGU and assign the right to create this unit this system is eligible for _181_STCs and - exchange for assigning my right to create these structure of the SGU store was for state dabove. commercing at the date of installation. I have not beroadly for SGU by Store with the section of the section of</u> | ns.<br>rds, regulations, requirements<br>ER require to be within the<br>iditory written statement need<br>ent.                     |
| Understand flag       CECNIUMBER:<br>A8524921         Signature of the SGUS CEC installer       Signature of the SGUS CEC installer         PRINT NAME - Gerry Berdebes       PRINT NAME - Johnson Lee       DATE:         MUNDATORY DECLASATION       Inderstand flag to the period stated above, commencing at the date of installation.       Inderstand that this system is eligible for _181_STCs andexchange for assigning my right to create these<br>sits to SolaPola for the period stated above, commencing at the date of installation.       Indeestand that this system is eligible for _181_STCs andexchange for assigning my right to create these<br>sits to solaPola for the period stated above, commencing at the date of installation.       Indeestand that this system is eligible for _181_STCs andexchange for assigning my right to create these<br>sits to solaPola for the period stated above, commencing at the date of installation.       Signature of the document of solaPola<br>states for respire to SolaPola for the system with in this sectiod.       Indeestand that this system with in this sectiod.       Signature of the difference these<br>sits and period states assignment to invite assignment to invite assignment to invite assignment to invite assignment to invite and that this system with interface redemption.       Signature       Signature       Signature         I and that this system with interface redemption.       Indeestand that an agent of the fifter of the STCs       Manuel of the office of the Recenable Energy Regulator of SolaPola many<br>with to indeest the SQU with the fifts the providing midfamiliant endemption.       Signature       Signature       Signature<br>form, prod         I mut retain rec                                                                                                    |                                                                                                    |
| PRINT NAME - Gerry Berdebes       PRINT NAME - Johnson Lee       DATE: <b>MANDATORY DECLASATION</b> I and the legal owner of the above small generation unit (SCU) and assign the right to create stricts to ScalePoin for the period stated above, commencing at the date of installation.         I have not nervisuody assignment to scale system with in this specied.         To claim 13 years deeming for SCU, STCs must be registered within 12 months of installation.         I understand Law angent of the Office of the Renewable Energy Regulator or SociaPoin array, which in the first for years of certificate redimetion.         I understand that an agent of the Office of the Renewable Energy Regulator or SociaPoin array, which in the first for years of certificate redimetion.         I understand that an agent of the Office of the Renewable Energy Regulator or SociaPoin array, which in the first for providing mitigation in this         I and area that penaltics can be applied for providing mitigation in the first for providing mitigation in the state material provides and proof of the installation on the first of the StCS + Manuel Control of the StCS + Manuel Control of the StCS + Manuel Control of the StCS + Manuel Control of the StCS + Manuel Control of the StCS + Manuel Control of the StCS + Manuel Control of the StCS + Manuel Control of the StCS + Manuel Control of the StCS + Manuel Control of the StCS + Manuel Control of the StCS + State Control of the StCS + State Control of the StCS + State Control of the StCS + State Control of the StCS + State Control of the State Control of the StCS + State Control of the State Control of the                                                                                                    | required to match the details signment form                                                                                        |
| MANDATORY DECLAPATION            • I am the legal owner of the above small generation unit (SGU) and assign the right to create<br>STCs to Sciabula for the period stated above, commencing at the date of installation.<br>- I have not revisually assigned or created any STCs for this sectiod.<br>- To claim 13 years identifying for SGU, STCs must be registered within 12 months of<br>installation.<br>- I understand that make no obligation to assign STCs to Biological revisation.<br>- I understand that a agent of the Office of the Renewable Energy Regulator of Sciabular maker<br>- I an water that penalties can be applied for providing mislation in this         - I am water that penalties can be applied for providing mislation in this         - I am water that penalties can be applied for providing mislation.         - I am water that penalties can be appli                                                                                                    |                                                                                                    |
| torm under the Renewable Energy (Electricity) Act 2000 I further declare that the accredited CEC installer named on this form PRIVACY DECLARATION: COzero will only use this personal information as intended and will not sell or                                                                                                    | s<br>9 owner and the agent<br>s are required on the STC<br>viding proof the install occured                                        |
| prysically attended the installation of the unit.  Divulge this any third parties other than the Drice of the Renewable Energy Regulator.  Divulge this any third parties other than the Drice of the Renewable Energy Regulator.                                                                                                    |                                                                                                    |
| Is the SGU used for Commercial Commercial Co                               | eclaration<br>after 1st February 2011<br>on site declaration statement<br>the installer stated on the<br>thorm physically attended |

ay

## INVOICE

All information entered needs to match the information which has been entered into FormBay failure to produce this proof will result the submission not being approved.

| 18-FEB-2011 16:28 From:                                                               | 97940861                                                                                                    | T®:1300982532                                                                                                    | Page:2/4            | Insta                                          |  |  |  |
|---------------------------------------------------------------------------------------|----------------------------------------------------------------------------------------------------|----------------------------------------------------------------------------------------------------|---------------------|------------------------------------------------|--|--|--|
| LivingWise                                                                            | Solchart.                                                                                                    | Living Wise Pty Ltd<br>Vas Solahart Dendenong<br>ABN 34 115 640 367<br>90 Chaltenham Road<br>Dandenong VIC 3175<br>1: (03) 9794 084<br>F: (03) 9794 0861<br>E: info@Wingwise.com.au |                     |                                                |  |  |  |
| Purch                                                                                 | ase Contract                                                                                                    | 1971                                                                                                    |                     |                                                |  |  |  |
| Date 15/11/1 °<br>Estimator Installers Name                                           |                                                                                                    |                                                                                                    | Chool               | , the owners address                           |  |  |  |
| Name Home Owners Name                                                                 | Customer Details                                                                                                    |                                                                                                    | details             | s are correct.                                 |  |  |  |
| Home Owners Address                                                                   |                                                                                                    |                                                                                                    | - 1                 |                                                |  |  |  |
| Address Town Post Code                                                                |                                                                                                    |                                                                                                    |                     |                                                |  |  |  |
| Installation Address                                                                  |                                                                                                    |                                                                                                    |                     |                                                |  |  |  |
| whone ODD A LOUT                                                                      | ork                                                                                                    | Mobile                                                                                                    |                     |                                                |  |  |  |
| <u>                                      </u>                                         |                                                                                                    | 0400 376026                                                                                                    |                     |                                                |  |  |  |
| Item                                                                                  | Ex GS                                                                                                    | GST Inc G                                                                                                    | IST                 |                                                |  |  |  |
| 1.5 KW GRIB-CONNEED                                                                   | <u> </u>                                                                                                    | \$ 3.000                                                                                                    | -                   |                                                |  |  |  |
| SOLAR POWER SYSTE                                                                     | <u>n</u>                                                                                                    | - <u> </u>                                                                                                    |                     |                                                |  |  |  |
| Supply & FULC IDSTA                                                                   | LATION DIA DA                                                                                                    | e/ r                                                                                                    |                     |                                                |  |  |  |
| XX 188W MONOCKTS A                                                                    | LETED DEAL FAN                                                                                                    |                                                                                                    | -                   |                                                |  |  |  |
| In LORN SOLATE II                                                                     |                                                                                                    |                                                                                                    |                     |                                                |  |  |  |
|                                                                                       |                                                                                                    |                                                                                                    | Meteri              | าต                                             |  |  |  |
| ASSIGN RECS TO LIV,                                                                   | ING WISE                                                                                                    |                                                                                                    | If there<br>incurre | was a metering charge<br>d, be sure to include |  |  |  |
| Metering included —                                                                   |                                                                                                    |                                                                                                    |                     | he invoice                                     |  |  |  |
|                                                                                       |                                                                                                    |                                                                                                    |                     |                                                |  |  |  |
| { }                                                                                   |                                                                                                    |                                                                                                    |                     |                                                |  |  |  |
|                                                                                       |                                                                                                    |                                                                                                    |                     |                                                |  |  |  |
| Sub Total                                                                             | 1000                                                                                                    | \$3000 -                                                                                                    |                     |                                                |  |  |  |
| Less Rebate                                                                           |                                                                                                    |                                                                                                    |                     |                                                |  |  |  |
| Net Total                                                                             |                                                                                                    | \$ 3,000 +                                                                                                    |                     |                                                |  |  |  |
| Deposit Received 15/11/10 Method: CHE                                                 | F                                                                                                    | \$ 600                                                                                                    | OOPE                | NUMBER                                         |  |  |  |
| Balance Method: CHE                                                                   | -600                                                                                                    | \$2.400                                                                                                    | Out of              | Pocket Expense figure                          |  |  |  |
|                                                                                       | Payment                                                                                                    |                                                                                                    | is the f            | gure the customer is required to               |  |  |  |
| Card No.                                                                              | Expiry                                                                                                    |                                                                                                    | are tak             | en off.                                        |  |  |  |
| *It is the purchaser's responsibility to ensure that existing services Le. gas, dectr | Acceptance<br>icity, wiring, meter boxes, switchboards, water pressur                                                                                                    | e, etc. are of adequate capacity and condition.                                                                                                    | - <b>1</b>          |                                                |  |  |  |
| *Any rebets allowed is subject to the applicable rebets form being completed our      | rectly by the purchaser and supplied to Liiving Wise Pb<br>in full.                                                                                                    | Ltd.                                                                                                    | In simp             | le terms it's the monetary                     |  |  |  |
| I/We JULINE MIL RURN<br>services as described aboye.                                  | *At goods remain the property of Uverg Wise Pty Ltd until the goods are paid for in full.<br>Value they end up paying out for<br>the system. Check the figure, be sure<br>take into account all payments<br>included deposite and also any giveau |                                                                                                    |                     |                                                |  |  |  |
| signed & filkellun                                                                    | Dat                                                                                                    | e 15:11:10                                                                                                    | which               | maybe listed.                                  |  |  |  |
| T                                                                                     | 12 H <sup>27</sup>                                                                                                    | ≥ <sup>16</sup> ± 68 ≤                                                                                                    |                     |                                                |  |  |  |

# Documents Required -CCP - Certificate of Compliance

| Documents Required -<br>CCP - Certificate of Compliance                                                                                                    | Э                                                                                                    | ler - Guide - <b>FormBay</b> °                      |
|----------------------------------------------------------------------------------------------------|----------------------------------------------------------------------------------------------------|-----------------------------------------------------|
| CERTIFICATE OF ELECTRICAL SAFETY for Prescribed Electric                                                                                                    | al Installation Work                                                                                                    | stal                                                |
| ELECTRICITY SAFETY ACT 1998, ELECTRICITY SAFETY (INSTALLATIONS) RECILIATIONS 2009                                                                                                    | Certificate no.                                                                                                    |                                                     |
| CENTIFICATE OF COMPLIANCE 1 Responsible Person on Interfeat contracts and and an annual and an annual an annual an annual an annual an annual an annual an annual an annual an annual an annual an annual an annual an annual an annual an annual an | 4903 029 7                                                                                                    |                                                     |
| REC regulicence no. 18080 Telephone no. 57835100<br>Name COLLIAN QLCC<br>Business Address JHOP 18 45 MIGH ST MARLAN                                                                                                    |                                                                                                    |                                                     |
| 2 Licensed Electrical Installation Worker (no electrician)<br>License no. A A CO 0 2 2 2                                                                                                    | CERTIFICATE OF INSPECTION                                                                                                    |                                                     |
| Name Bring course                                                                                                    | Details of Licensed Electrical Inspector (LEI)                                                                                                    |                                                     |
| 3 Details of Electrical Installation<br>Name of custome:<br>Address of installation<br>INT 5/4 BAXTER CT                                                                                                    | Licescene. 980352                                                                                                    | Check the owners<br>address details<br>are correct. |
| Suburb or town MOE Postcade 8825                                                                                                    | Inspector's Employer                                                                                                    |                                                     |
| Telephage         51278463           NM (f dyblighte)         51278463                                                                                                    | Nature (Kappicate)                                                                                                    |                                                     |
| 4 Electrical Work Underlaken                                                                                                    | Details of Defects                                                                                                    |                                                     |
| No. light points No. single No. doubles Have you installed<br>Air Conditioning?                                                                                                    | Plaase supply delect code(s)                                                                                                    |                                                     |
| Maximum demand in amps per phase on completion Consumers mains capacity in amps                                                                                                    |                                                                                                    |                                                     |
| 42A b3D                                                                                                    |                                                                                                    |                                                     |
| 2 Kw GRID FED STATE                                                                                                    |                                                                                                    |                                                     |
| 10 × 190 WATT STSTER INSTALLED ON<br>BOOF.                                                                                                    | And Consec Electrical Inspector named above,<br>have inspected the presented electrical installation<br>work as described in the certificate of compliance<br>and certify that the work<br>complies |                                                     |
| INVERTER MAD MAD HED VE                                                                                                    | Safety (Installations) Regulations 2009                                                                                                    |                                                     |
|                                                                                                    | MalachoMont                                                                                                    |                                                     |
|                                                                                                    | Date inspected 3.0 / 9/6/ 1/                                                                                                    |                                                     |
| 5 Has this prescribed electrical installation work failed a previous inspection? Yes No                                                                                                    | Date certified 36,06,11                                                                                                    |                                                     |
| If yes, quote provides calificate number     O Type of proscribed electrical installation work                                                                                                    | Safety Statement                                                                                                    |                                                     |
| terter such at sentificate for ryses)  1 2 3 4 5 6 7 8 9 10  7 Does this installation work include non-prescribed electrical installation work?  Yes bio                                                                                                    | In accordance with Regulation 242 (d) this<br>electrical instellation appears to be<br>electrically unsafe                                                                                          |                                                     |
| 8 Type of property where the electrical installation work is carried out: over sea of centrate for yours                                                                                                    | unsala                                                                                                    | Electrician Signature                               |
| Construction     Section 2 Non Domestic     Section 3 Construction                                                                                                    | and the second or other second second and a                                                                                                    | The electricians name<br>and signature needs        |
| contribution the electrical work has passed all the required tests and complex in all respects with the Electricity Safety Act<br>1998 and the Electricity Safety (Installations) Regulations 2000.<br>Signature<br>Derived Dectrical Installation Warken                                                                                                    | energysafe                                                                                                    | to be present on the CCP form                       |
| 9 Date of sompletion of work 20106111 10 Date Contriled 2010611                                                                                                    | Victoria                                                                                                    | Date of Compliance                                  |
|                                                                                                    | PRESCRIBED<br>Customer copy                                                                                                    | the installation has<br>occurred                    |

# Uploading documents to FormBay

There are two types of ways to upload your files either on the Form Bay page or in the 'Upload Centre'. To upload direct from the holding page, simply click on 'Upload a file' select your folder to upload, wait for the upload to finish and select the type of document using the drop down arrow and press assign.

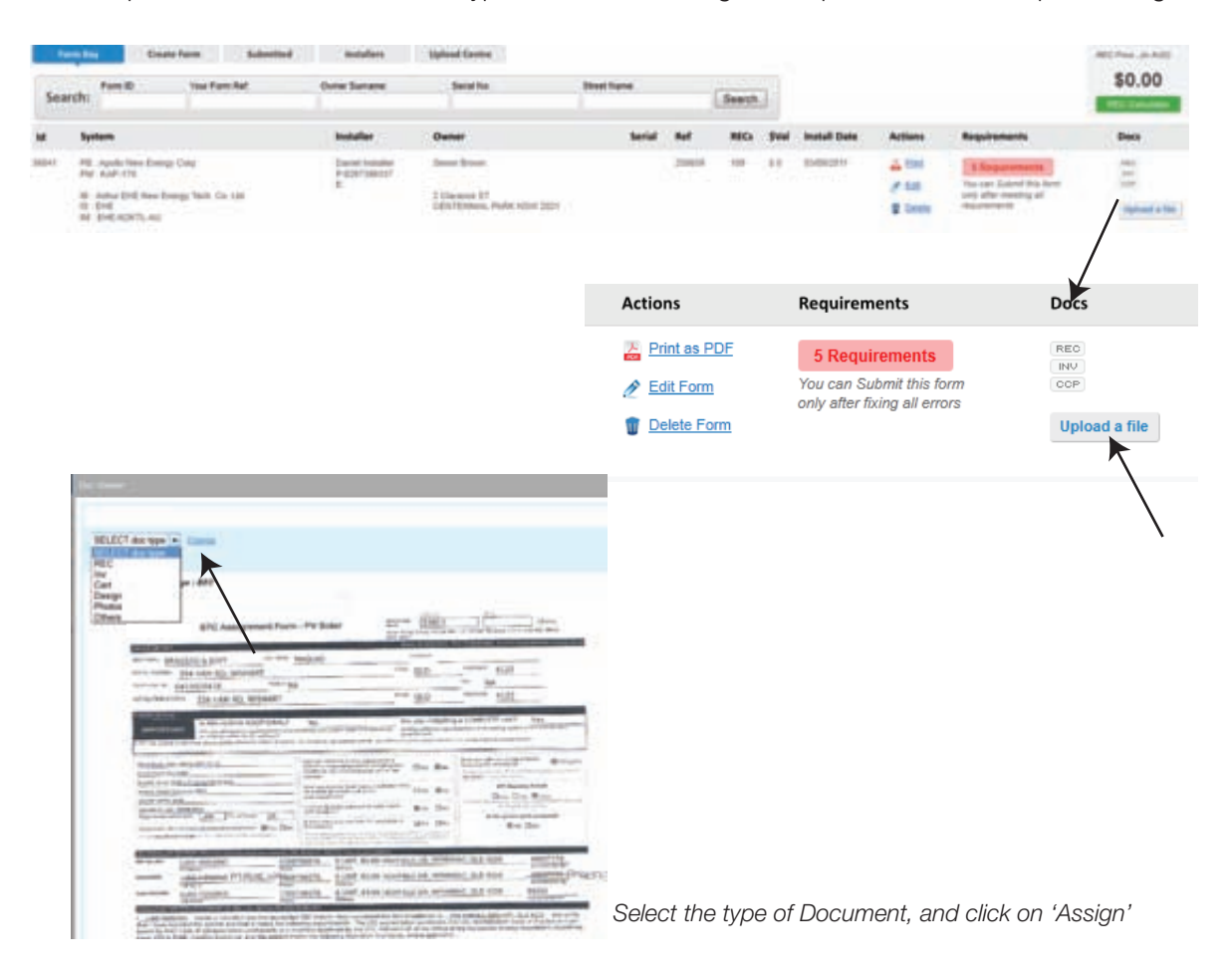

The alternative option is to use the 'Upload Centre' where you can upload documents separately or together using the Splitter function. Search for the customer record to upload your documentation to using the search tool bar. Click on 'Upload a file', select relevant documentation and upload or select the Splitter tab and upload more than one document at a time.

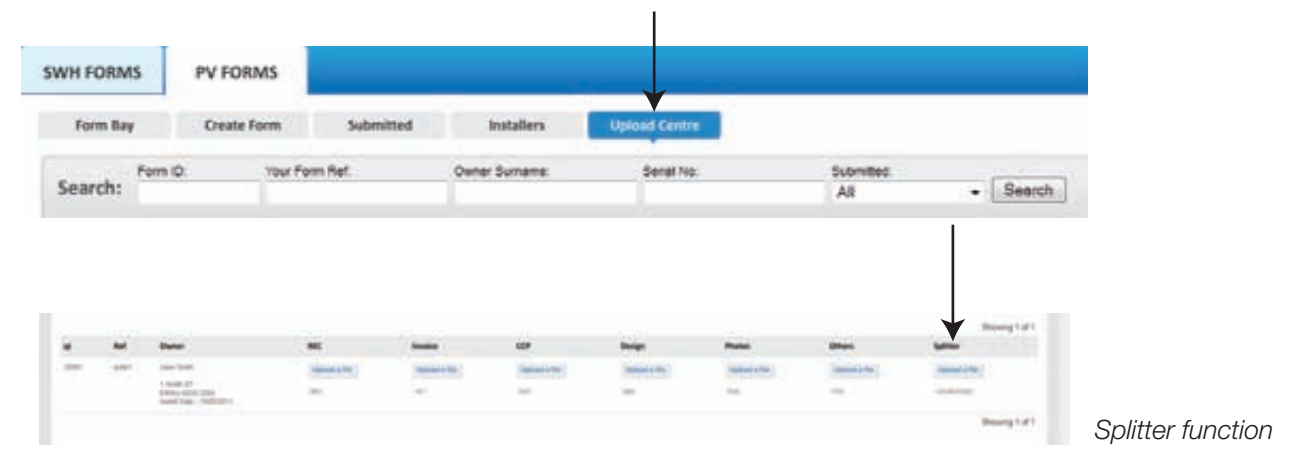

# Printing Editing and Deleting

### Under the actions column, you are able to do the following:

|       |                                                                                              |          |                           |               |                    |        |     |       |     |              | ▼                 |                                     |                 |            |
|-------|----------------------------------------------------------------------------------------------|----------|---------------------------|---------------|--------------------|--------|-----|-------|-----|--------------|-------------------|-------------------------------------|-----------------|------------|
| м     | System                                                                                       |          | Installer                 | Owner         |                    | Serial | 84  | NICs  | -   | Install Date | Actions           | Requirements                        | Dess            | Submission |
| hater | PH Apple Intel Torogo Cold<br>Phi Kult-178                                                   |          | Statut bander<br>PRETORIE | Street Street |                    |        | -   | -     | 14  | -            | - test            | A Requirements                      | -               |            |
|       | <ul> <li>Anim Diff line fromp built in<br/>0: 2048</li> <li>Anim Diff A(207), Ab)</li> </ul> | (a. 196) |                           | 2 Carence W   | Pulle 1(14/2011    |        |     |       |     |              | 1 tem             | and the standing of the standing of | (Speece a file) |            |
|       |                                                                                              |          |                           |               |                    |        |     |       |     |              |                   |                                     |                 |            |
|       |                                                                                              | Ref      | REC                       | s ș           | SVal               |        | Ins | stall | Dat | te           | Act               | tions                               |                 |            |
|       |                                                                                              | Test1    | 165                       | 5             | 4125<br>STC @ \$25 |        | 09/ | 06/2  | 011 |              | <u>ل</u> د<br>100 | Print as PDF                        | <               | — 1        |
|       |                                                                                              |          |                           | -             |                    |        |     |       |     |              | Ĺ                 | Edit Form                           | <               | 2          |
|       |                                                                                              |          |                           |               |                    |        |     |       |     |              | Û                 | Delete Form                         | <               | 3          |

### 1. 🛛 🖉 Print as PDF

This generates all the information inputted into the system on your agents STC Assignment form which can be printed off and signed when the installation occurs. Double click and this will generate the STC form to open in Adobe PDF. If the iPhone is being used, the signatures will appear on the sheet once the customer has signed and the documents uploaded.

|                                                                                                    | are diama finana                                                                                                    |
|----------------------------------------------------------------------------------------------------|----------------------------------------------------------------------------------------------------|
| and the second second sec                                                                                                    | ALL DESCRIPTION OF                                                                                                    |
| water and the later is                                                                                                    |                                                                                                    |
| strends of these in some                                                                                                    | out and some rank                                                                                                    |
| tartes of tartespirit warrant                                                                                                    |                                                                                                    |
| stations of land                                                                                                    |                                                                                                    |
| Addition of the local design of the local design of the local desi | Alleria Alleria                                                                                                    |
| 1 I'' AND THE REPORT OF                                                                                                    | The Displayment of the local displayment of the                                                                                                    |
| Provide and and and and and and and and and and                                                                                                    | of the second second se |
| The statement is not set to be a set of the set of the  | the state of the second state of the second st |
| distantial in the second second second second second second second second second second second second second se                                                                                                    | No. of the local division of the local division of the local divis |
| the first sector                                                                                                    | Bertersener de Be                                                                                                    |
| and the second second se                                                                                                    | Lagon -                                                                                                    |
| Conception of the local data                                                                                                    | California de de la la la la la la la la la la la la la                                                                                                    |
| And a local diversion of the local diversion of the local diversion  | training and the first state                                                                                                    |
| and a second second sec |                                                                                                    |
| COLUMN TWO IS NOT THE                                                                                                    | the second second second second second second second second second second second second second second second s                                                                                                    |
| which deploy the                                                                                                    | HAR DISCOUNT AND A REAL PROPERTY.                                                                                                    |
| sense Automa and and                                                                                                    | time is this is transmit in the taxe taxe that is a stationer.                                                                                                    |
| And in case of the local division of the local division of the loc | THE REPORT OF A DESCRIPTION OF A DESCRIPTION OF A DESCRIP |
| and the second second s | are Warningstructure and a second                                                                                                    |
| Professional Activity of the Second                                                                                                    |                                                                                                    |
| and the second second s | The second second                                                                                                    |
|                                                                                                    |                                                                                                    |
| Repairs of the bills (32 results                                                                                                    | Egyptor of the Value La Designer                                                                                                    |
| mariant marine                                                                                                    | maintain during and                                                                                                    |
| Property and the second second s                                                                                                    |                                                                                                    |
|                                                                                                    | And Distances in American Street and                                                                                                    |
| Statistic and a statistic statistic                                                                                                    | No. Contraction of the Institute of the Institute of the  |
| All on the state of the last local state.                                                                                                    |                                                                                                    |
| Constanting to                                                                                                    |                                                                                                    |
| Actual Property in Concession of the other                                                                                                    | and a second second sec |
| Co. 7 8 7 7 7                                                                                                    |                                                                                                    |
| Contraction of the owner where the owner of the owner of the owner of the owner of the owner of the owner of the owner owner                                                                                                    | and a subscript the second                                                                                                    |
|                                                                                                    |                                                                                                    |

### 2. 🖉 Edit Form

This allows the editing of any created forms in Form Bay, providing that the submission has not been submitted. Once you have made the required changes, click on 'Save Form to Form Bay' button at the bottom of the screen. If a form needs to be changed after submission you must contact your agent with the Form ID number. Your agent can release the form back to Form Bay for changes to be made however you will then need to re-submit the form.

### Save Form to Form Bay

З.

**Delete Form** If the form is not valid, it can be deleted off the system by clicking on the delete icon.

# Requirements

In order to submit your forms there are certain requirements that need to be met. If they are not fulfilled, FormBay alerts you by highlighting the requirements box. By clicking the Requirements box this shows the issues that need to be corrected before submission can occur.

This could be for a number of reasons:

- i.e. Issue with serial numbers when the serial numbers are highlighted in red this means there has been a duplication with another submission
  - Number of panels does not match the number serial numbers inputted
  - Upload of required documents not all required documents have been uploaded

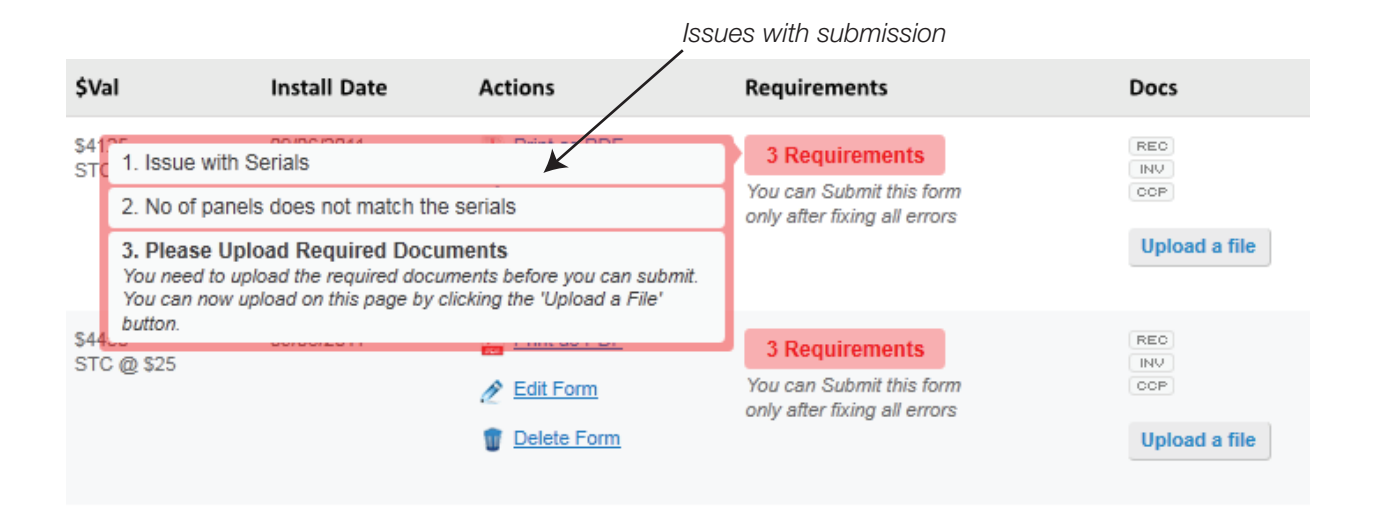

Once these requirements have been met a Green Submit button will appear. This shows that the form is now ready to be submitted for Compliance Checking.

| Form is ready to be submitted | REC<br>INV<br>COP<br>PHO | Submit | < | Press 'Submit' to<br>submit to Agent |
|-------------------------------|--------------------------|--------|---|--------------------------------------|
|                               | Upload a file            |        |   |                                      |

# Installers

The installer centre allows you to view all the installers that are currently active in your account. When adding a new installer, click on the + button and this will direct you to adding a new installer, enter the CEC Accreditation code of the installer, along with their first or last name.

| SWH FC | DRM5      | PV FORMS    |            |            |          |        |          |      |            |       |          |           |
|--------|-----------|-------------|------------|------------|----------|--------|----------|------|------------|-------|----------|-----------|
| Ferr   | n Bay     | Create Form | Submitted  | Installers | Upland ( | Centre |          |      |            |       |          |           |
| Add in | utaller 💌 | K           |            |            |          |        |          |      |            |       |          |           |
| Ń.     | FName     | SName       | Phone      | Unit-T     | Unit-No. | ST-No. | ST-Name  | ST-T | City       | State | Postcode | A-code    |
| 4094   | Appre     |             | 0401010000 | 040        | 22       | 22     | Classica | 81   | HURSTVILLE | 125W  | 2228     | App/224ed |

In accordance with ORER (Office of Renewable energy Requirements) each installer needs to be CEC approved. FormBay's search matches up with the latest CEC approved installers list.

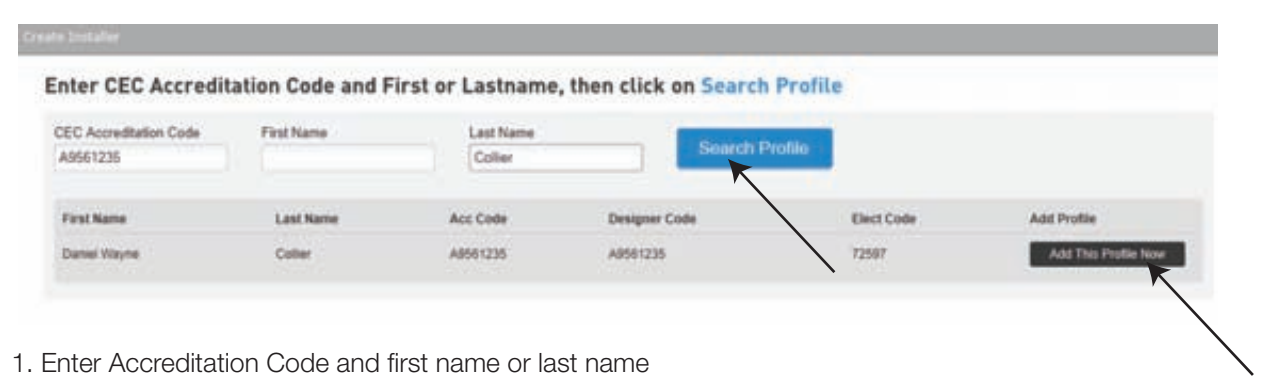

- 3. Click on 'Search Profile' this will bring up the matching results
- 4. Click on 'Add This Profile Now'

If your installer is newly registered and is not found, enter in the installer manually. When submitting the form please upload the installers certified certificate in the section 'Others' documents, in the upload centre.

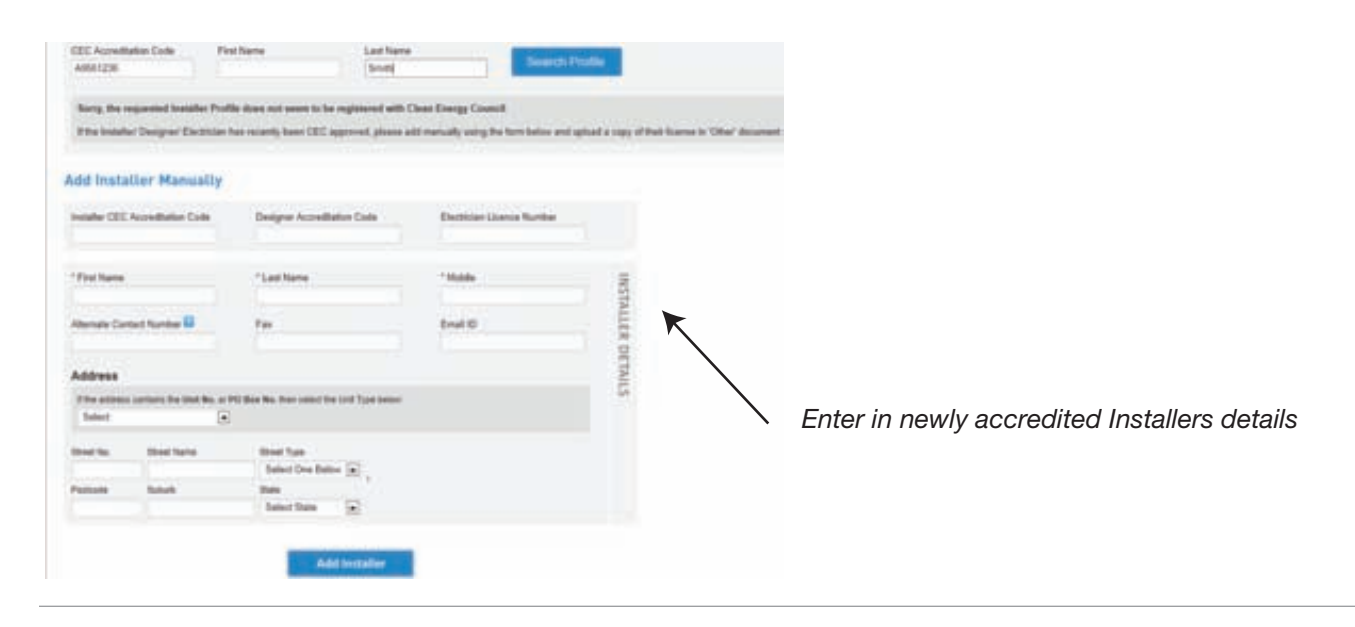

# Contact:

If you have any queries or issues with using FormBay please don't hesitate to contact:

### Tarryn Cotezee

Client & Compliance Manager P: 02 8003 5478 M. 0406 837 148 E. tarryn@formbay.com.au